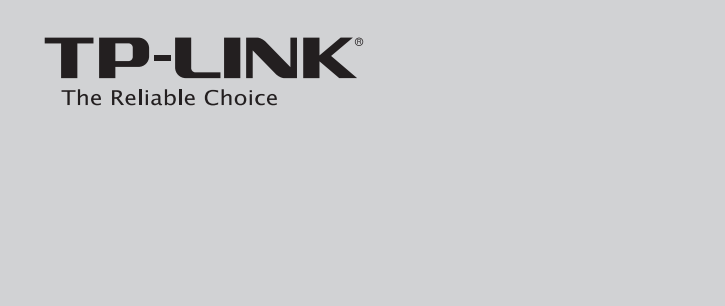

### **Quick Installation Guide**

Wireless Pan/Tilt Surveillance Camera

### **Package Contents**

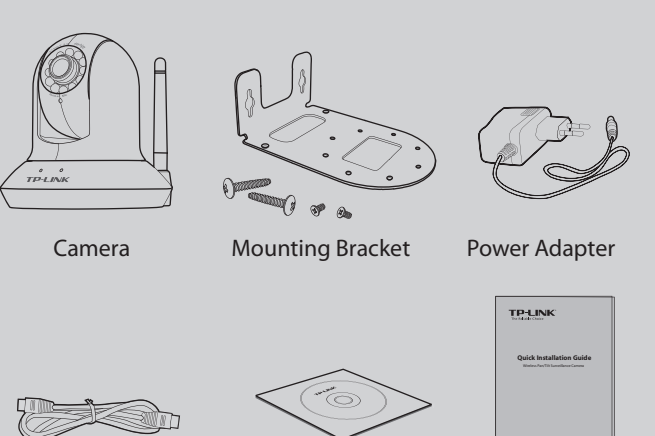

OIG

(\*The pictures are for reference only.)

Ethernet Cable **Resource CD** 

### System Requirement

#### The following operating systems are supported:

| <ul> <li>Windows XP</li> </ul> | <ul> <li>Windows Vista</li> </ul> | Windows 7      |
|--------------------------------|-----------------------------------|----------------|
| • Windows 98                   | • Windows 2000                    | • Windows 2003 |
| • Windows Me                   | • Mac                             | • Linux        |
| The following bro              | owsers are supported:             |                |
|                                |                                   |                |

 Microsoft Internet Explorer FireFox Chrome Safari

## Warning Before Installation

• Do not keep the Camera exposed to direct sunlight.

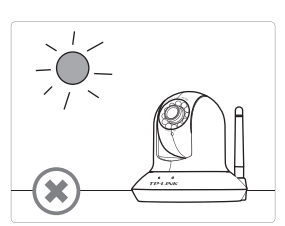

 Do not place the Camera in high humidity environments such as in a kitchen.

Camera where there are

sharp temperatures such as

· Do not place the

near an oven.

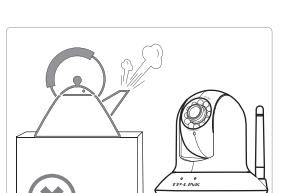

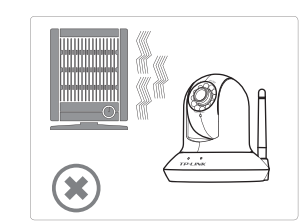

· Do not place the camera near devices that emit radio waves, such as mobile phones.  $(\mathbf{X})$ 

MODEL NO. TL-SC4171G

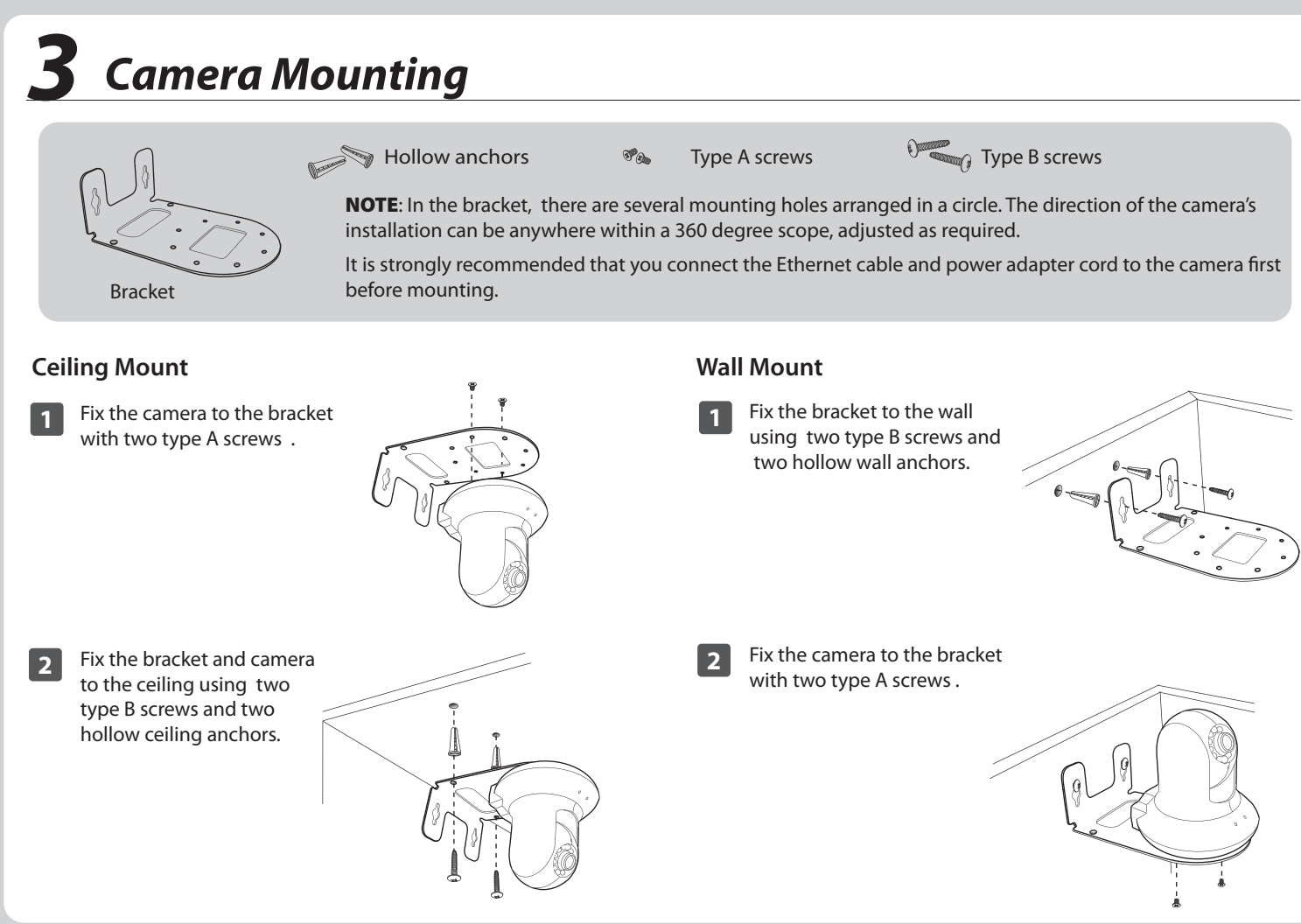

# **4** Hardware Connection

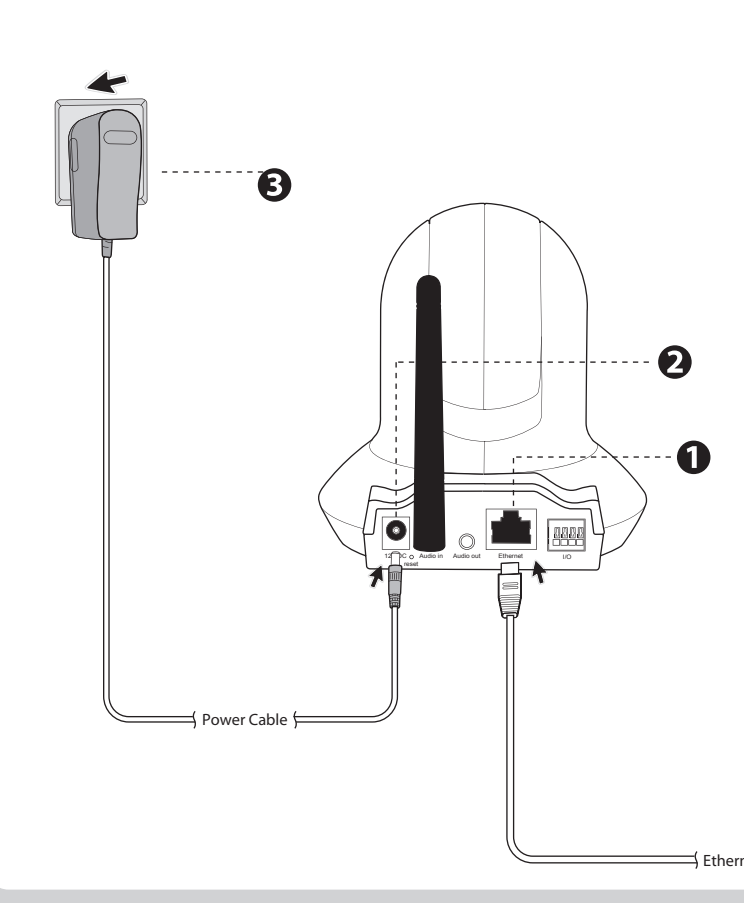

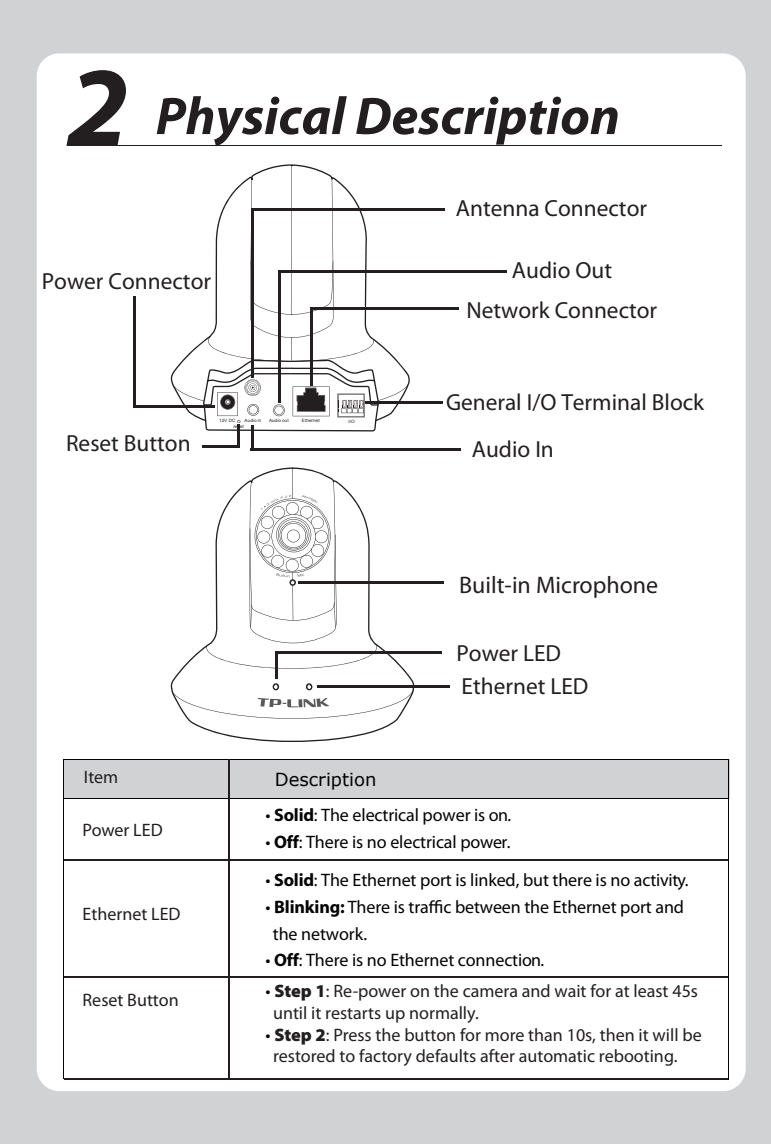

NOTE: Before proceeding, confirm that your PC is connected to your router and can access the Internet. Also confirm that your router's DHCP feature is enabled. (Most routers have DHCP turned on by default.) For detailed information, please refer to the operation instructions included with your router.

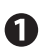

1 Connect the camera to the LAN network (Router or Switch) via Ethernet cable.

2 Connect the power adaptor cord to the DC In jack.

B Plug the power adaptor into the power outlet.

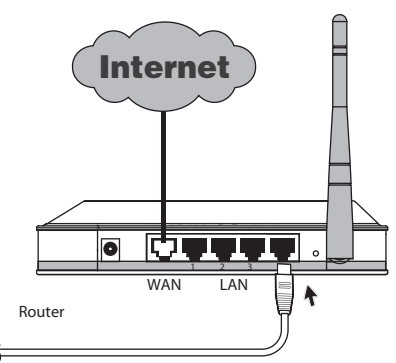

# Software Installation

Insert the provided Resource CD into your CD-ROM drive.

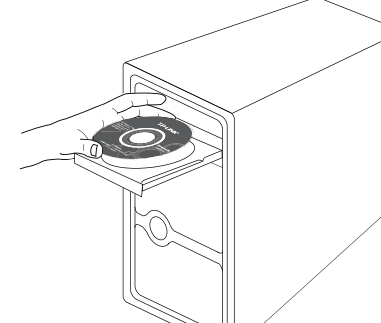

2 The Setup Wizard will automatically pop up on your computer's screen, then click "Intelligent IP Installer" (you can click the installer's manual later for the advanced setting guide).<sup>1</sup>

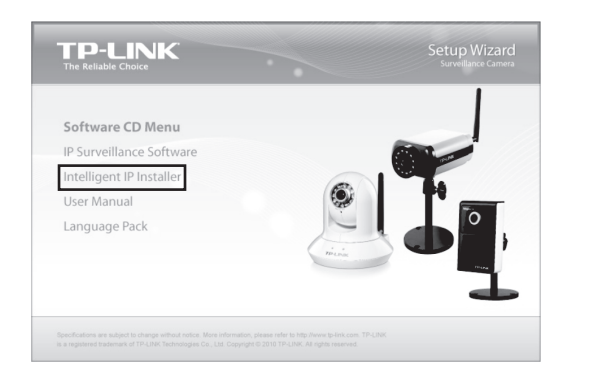

3 The Intelligent IP Installer window will appear. Choose the language you want, then click on the "**Next**" button to continue the program.

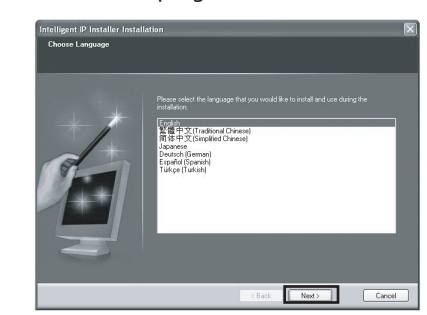

Select the optional program as needed. The default 4 setting is highly recommended. Click "Next" to continue.<sup>2</sup>

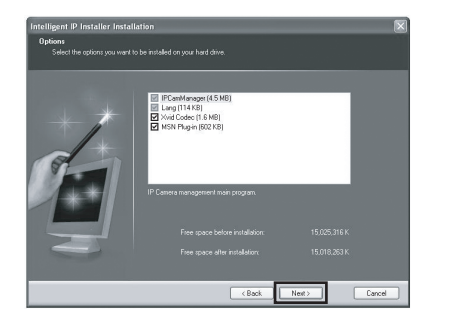

\* If you want to be able to use MSN view, please select the last option.

Setup is completed. Click "Finish". 5

# **6** PC Configuration

We use IE in Windows XP as an example, the setup is similar in Windows Vista/Windows 7.

Open an IE browser. Click "Tools", then "Internet Options...". 1

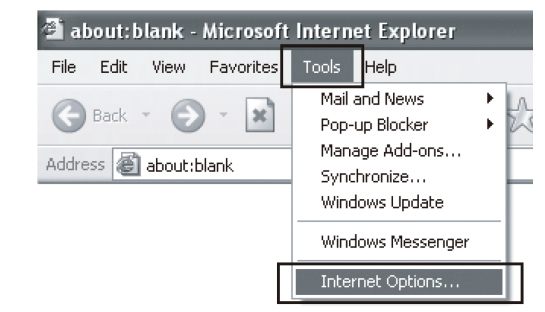

Click "Security" -> "Internet" -> "Custom Level..." 2 Find the item "Download signed ActiveX controls" and set to "Prompt", then Click "OK". 3

| eneral Security Privacy Content Connections Programs                  | Advanced Settings:                         |       |
|-----------------------------------------------------------------------|--------------------------------------------|-------|
| Select a Web content zone to specify its security settings.           | O Disable                                  |       |
|                                                                       | Enable                                     |       |
|                                                                       | Binary and script behaviors                |       |
| Internet Local intranet Trusted sites Restricted                      | <ul> <li>Administrator approved</li> </ul> |       |
| sites                                                                 | O Disable                                  |       |
| Internet                                                              | (e) Enable                                 |       |
| This zone contains all Web sites you Sin                              | es Download signed ActiveX controls        |       |
| naven t placed in other zones                                         | Uisable                                    |       |
| Security level for this zone                                          | C Englis                                   |       |
|                                                                       |                                            |       |
| Custom                                                                | <ul> <li>Disable</li> </ul>                |       |
| Dustom settings.                                                      | C Enable                                   |       |
| <ul> <li>To use the recommended settings, click Default Le</li> </ul> | wel.                                       | 5     |
|                                                                       |                                            |       |
|                                                                       | Reset custom settings                      |       |
|                                                                       | Reset to: Meduro.low                       | Reset |
| Lustom Level Default Le                                               | evel                                       |       |
|                                                                       |                                            |       |
| Custom Level Default Le                                               | Reset to: Medium-low                       | kese  |

## Access the Camera Using IP installer

| 1 | Click the icon of <b>Intelligent IP Installer</b> (installed in step 5)<br>on the computer desktop. |                                                                                                    |   |
|---|----------------------------------------------------------------------------------------------------|----------------------------------------------------------------------------------------------------|---|
|   | Intelligent I<br>Installer                                                                          | Then click the " <b>Search</b> ", the main page will show<br>up listing all active TP-LINK camera devices.<br>Select the relevant camera from the list and click<br>" <b>Link to IE</b> ".                                                                                                    |   |
|   | 🖥 Intelligent IP Instal                                                                             | ller 💽 🔀                                                                                                    |   |
|   | Surveillance T                                                                                      | ech. Innovator                                                                                                    |   |
|   | UPnP device list                                                                                    | 400.                                                                                                    |   |
|   | Name Plads                                                                                          | Atto: UMCCAttern UMC Attern Provide Provide Pr |   |
|   | Boarch Ø La<br>- Hrd-<br>Cickir on the Applica list to cald                                         |                                                                                                    |   |
|   | up the device list and search                                                                       | al dovrces within the same subnet again.                                                                                                    |   |
| 2 | Enter your<br>Camera. (D                                                                            | Username and Password to login to the IP<br>efault is <b>admin / admin</b> )                                                                                                    | 4 |
|   | Connect to 192                                                                                      | 2. 168. 1. 100                                                                                                    |   |
|   | Wireless Pan/T                                                                                      | ilt Surveillance Camera                                                                                                    |   |
|   | User name:                                                                                          | 🖸 admin 🗳                                                                                                    |   |
|   | Password:                                                                                           |                                                                                                    |   |
|   |                                                                                                    | Remember my password                                                                                                    |   |

OK Cancel

When accessing the IP Camera for the first time, a yellow information bar appears below the address bar. Click the information bar and select "Install ActiveX Control..."

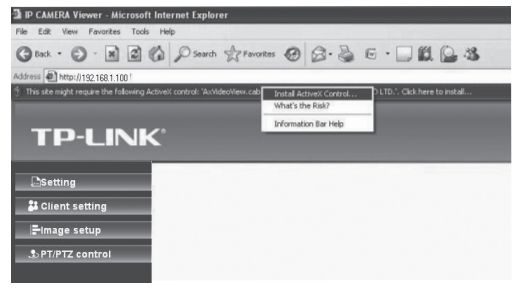

Click "Install"

× More options

net Explorer - Security War

Publisher: TP-LINK TECHNOLOGIES CO LTD.

Install

While files from the Internet can be useful, this file type can potentially harm your computer. Only install software from publishers you trust. <u>What's the risks</u>

Don't Install

Do you want to install this software

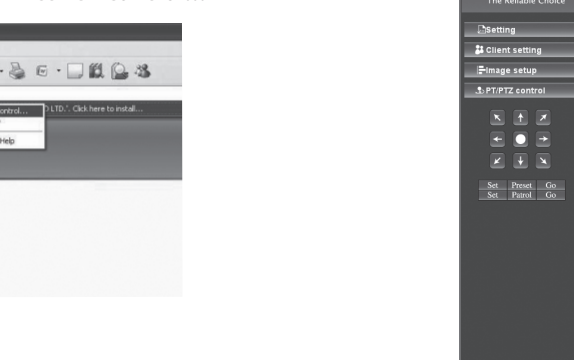

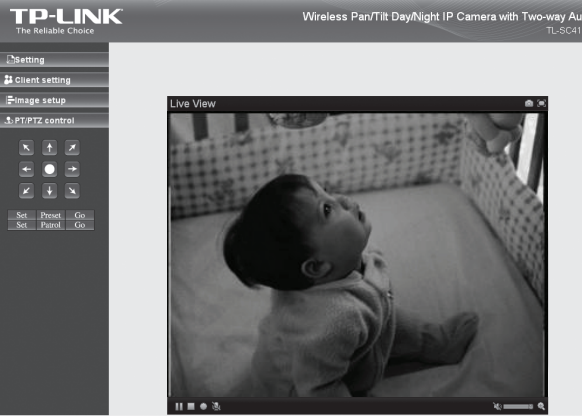

5 Live video displays in the centre of your web browser.

| NOTE: |
|-------|

For further specific applications, please refer to the User Manual on resource CD.

Moreover, Application Guide on resource CD will guide you to set up some typical applications step by step, so as to help you become familiar with the camera immediately.

For more details about Troubleshooting and Technical Support contact information, please log on to our Technical Support Website

http://www.tp-link.com/support/Support.asp

Click "Security" -> "Local Intranet" -> "Custom Level...". Find the item "Download signed ActiveX controls" and set to "Prompt", then Click "OK".<sup>3</sup>

| Internet Properties                                                                                                    | Security Settings                                                                                                    |
|----------------------------------------------------------------------------------------------------|----------------------------------------------------------------------------------------------------|
| Genera Security Privacy Content Connections Programs Advanced                                                                                                    | Settings:                                                                                                    |
| Select a Web content zone to specify its security settings.                                                                                                    | Enable     Enable     Enable     Deable     Deable     Deable     Deable     Deable     Develod signed ActiveX controls         |
| Local means     This conclusion of Web sites that     This conclusion of the site of the site of | Oisable     Enable     Oisable     Overmost     Oisable     Oisable     Oisable     Oisable     Oisable     Oisable     Oisable |
| Lution settings.<br>- To change the settings, click Custom Level.<br>- To use the recommended settings, click Default Level.                                                                                                    | Reset custom settings                                                                                                    |
| Custom Level. Default Level                                                                                                    | Reset to: Medum Reset                                                                                                    |

#### Notations:

- 1. If the CD does not automatically run with the installation window appearing, find the CD drive in the "My Computer" space and run it directly there.
- 2. A warning page will pop up automatically if the MSN program is not installed in your computer. You can reinstall the MSN Plug-in after the installation of the MSN.
- 3. The item "Download signed ActiveX controls" is "Prompt" by default. You can change it after the whole configuration.

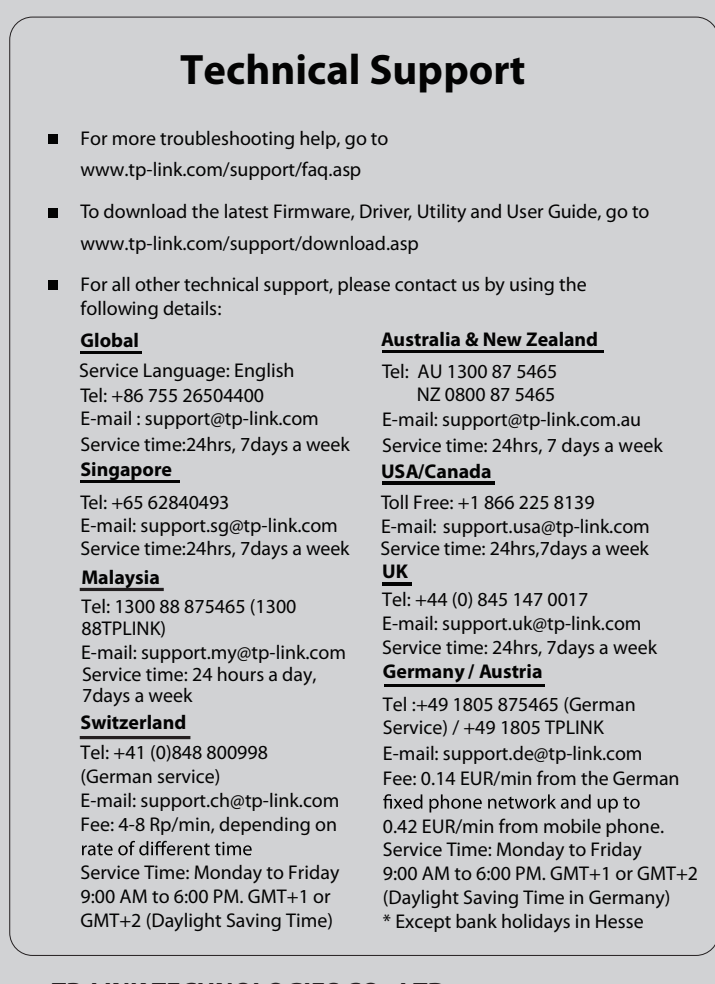